## Quick Installation Guide for vista OS

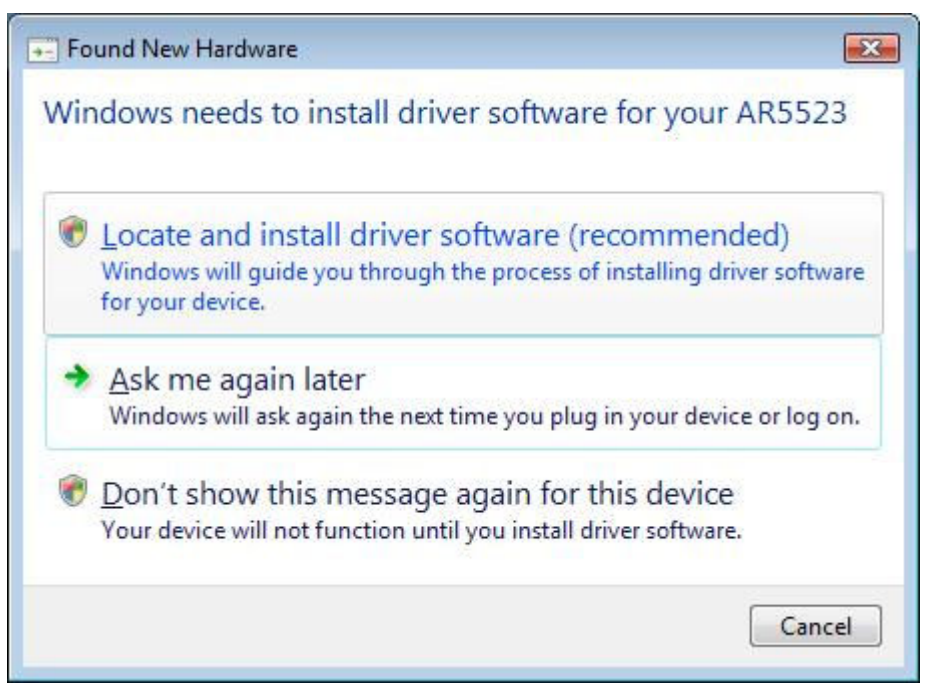

- 1. Click Locate and install driver software (recommended)
- 2. Click Countinue

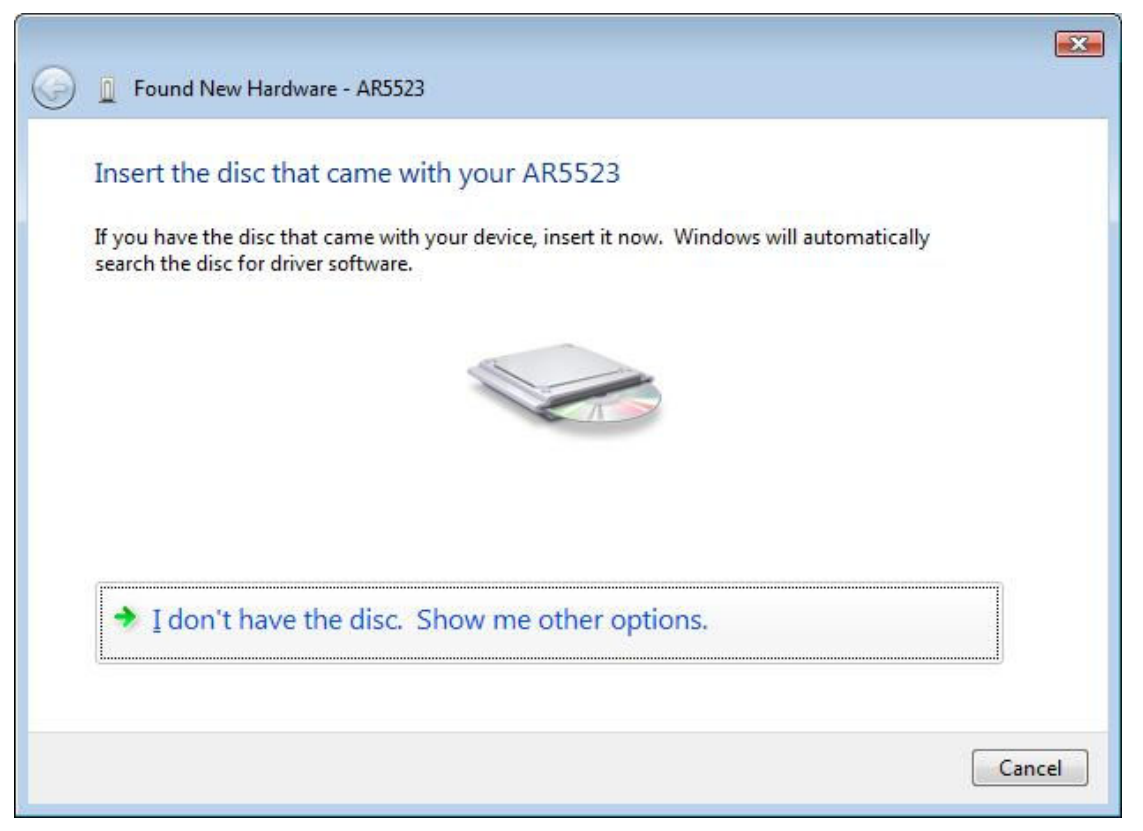

3. Click I don't have the disc. Show me other options.

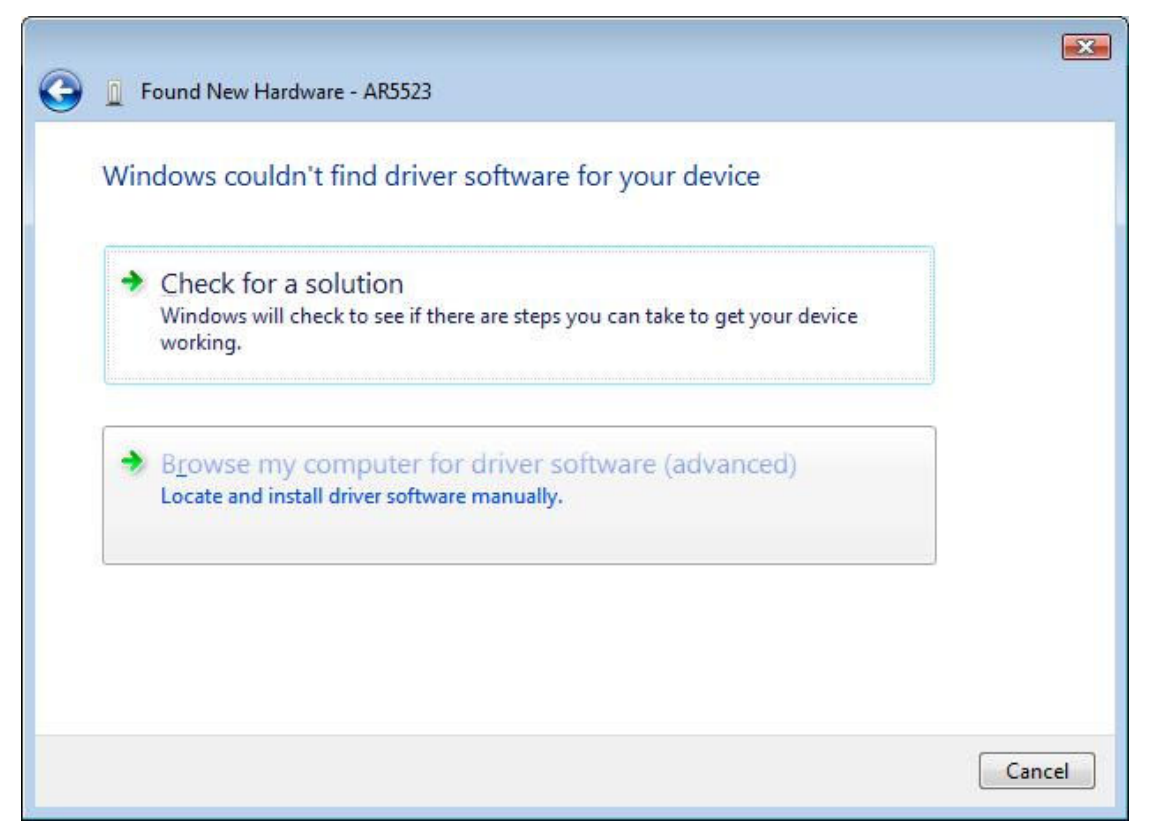

4. Click Browse my computer for driver software (advanced)

| G | Found New Hardware - AR5523                  |   |        | ×      |
|---|----------------------------------------------|---|--------|--------|
|   | Browse for driver software on your computer  |   |        |        |
|   | Search for driver software in this location: |   |        |        |
|   | D:\EUB-362_862_v2_1_0_33_vista\x86           | - | Browse |        |
|   | <b>Include subfolders</b>                    |   |        |        |
|   |                                              |   | Next   | Cancel |

5. Select driver directory. Browse...

|   | ndows can't verify the publisher of this driver software                                                                                                    |
|---|----------------------------------------------------------------------------------------------------|
| - | Don't install this driver software<br>You should check your manufacturer's website for updated driver software<br>for your device.                                                                                                    |
| - | <ul> <li>Install this driver software anyway</li> <li>Only install driver software obtained from your manufacturer's website or<br/>disc. Unsigned software from other sources may harm your computer or stear<br/>information.</li> </ul> |

6. Click Install this driver software anyway.

| Generation International Science - AR5523 |  |
|-------------------------------------------|--|
| Installing driver software                |  |
|                                           |  |
|                                           |  |
|                                           |  |
|                                           |  |
|                                           |  |
|                                           |  |

7. Wait a moment.

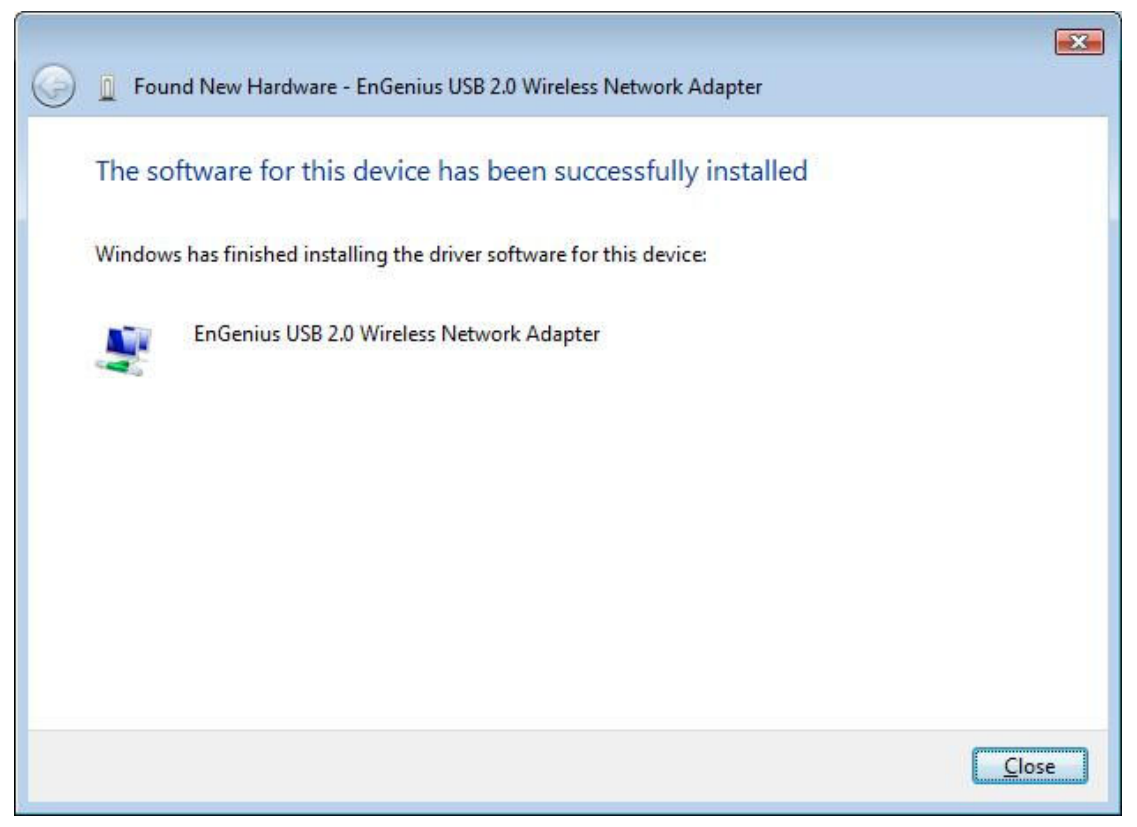

8. Finish install driver. Click Close.